# Media Access Control (MAC)-gebaseerde Virtual Area Network (VLAN) groepen op een switch configureren

## Doel

Met een Virtual Local Area Network (VLAN) kunt u een Local Area Network (LAN) logisch segmenteren in verschillende broadcastdomeinen. In scenario's waarbij gevoelige gegevens via een netwerk kunnen worden doorgegeven, kunnen VLAN's worden opgezet om data beter te beveiligen door een broadcast aan een specifiek VLAN toe te wijzen. Alleen gebruikers die tot een VLAN behoren kunnen de data op dat VLAN benaderen en bewerken. VLAN's kunnen ook worden gebruikt om prestaties te verbeteren door de behoefte te verminderen om broadcast en multicast pakketten naar onnodige bestemmingen te verzenden.

Netwerkapparaten waarop meerdere protocollen worden uitgevoerd, kunnen niet worden gegroepeerd in een gemeenschappelijk VLAN. Niet-standaard apparaten worden gebruikt om verkeer tussen verschillende VLAN's over te brengen om de apparaten die aan een specifiek protocol deelnemen, op te nemen. Om deze reden kan de gebruiker geen voordeel halen uit de vele eigenschappen van VLAN.

VLAN-groepen worden gebruikt om de balans van het verkeer op een Layer 2-netwerk te laden. De pakketten worden verdeeld met betrekking tot verschillende classificaties en aan VLANs toegewezen. Vele verschillende classificaties bestaan, en als meer dan één classificatieschema wordt gedefinieerd, worden de pakketten in deze volgorde aan VLAN toegewezen:

- Tag Het VLAN wordt herkend vanuit de tag.
- MAC-Based VLAN Het VLAN wordt herkend vanuit de bron Media Access Control (MAC)to-VLAN-mapping van de ingangsinterface.
- Subnet-gebaseerd VLAN Het VLAN wordt herkend van de bron Subnet-to-VLAN mapping van de ingangsinterface. Om te leren deze optie te configureren klikt u <u>hier</u> voor instructies.
- Protocol-Based VLAN Het VLAN wordt herkend vanaf het Ethernet-type Protocol-aan-VLAN-mapping van de ingangsinterface.
- PVID VLAN wordt herkend vanuit de standaard VLAN-id van de poort.

De MAC-gebaseerde VLAN-classificatie maakt het mogelijk dat pakketten worden geclassificeerd volgens hun bron-MAC-adres. U kunt dan MAC-to-VLAN-mapping per interface definiëren. U kunt ook meerdere MAC-gebaseerde VLAN-groepen definiëren, die elke groep verschillende MAC-adressen bevat. Deze op MAC gebaseerde groepen kunnen worden toegewezen aan specifieke poorten of LAG's. MAC-gebaseerde VLAN-groepen kunnen geen overlappende bereiken van MAC-adressen op dezelfde poort bevatten.

Dit artikel geeft instructies hoe u MAC-gebaseerde groepen op een switch kunt configureren.

## Toepasselijke apparaten

- Sx350 Series
- SG350X Series
- Sx500 Series

Sx550X Series

#### Softwareversie

- 1.4.7.05 SX500 Series
- 2.2.5.68 SX350 Series, SX350X Series, SX550X Series

## MAC-gebaseerde VLAN-groepen op de switch configureren

#### Add MAC-gebaseerde VLAN-groep

Stap 1. Meld u aan bij het op internet gebaseerde programma en **kies** Geavanceerd in de vervolgkeuzelijst Weergavemodus.

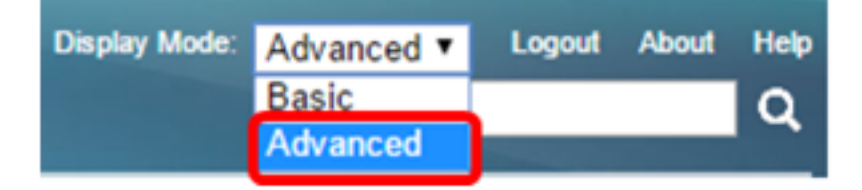

Opmerking: Als u een SX500 Series-switch hebt, slaat u over naar Stap 2.

<u>Stap 2.</u> Kies VLAN-beheer >VLAN-groepen > MAC-gebaseerde groepen.

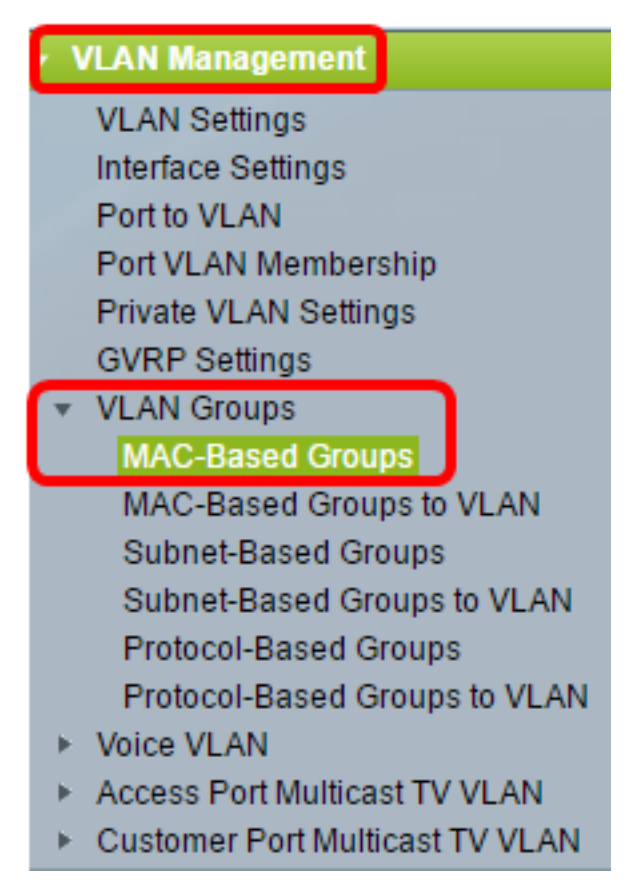

De beschikbare menu-opties kunnen afhankelijk van het apparaatmodel verschillen.

Stap 3. Klik in de MAC-Based Group Tabel op Add.

| MAC-Based Groups      |             |             |          |  |  |  |
|-----------------------|-------------|-------------|----------|--|--|--|
| MAC-Based Group Table |             |             |          |  |  |  |
|                       | MAC Address | Prefix Mask | Group ID |  |  |  |
| 0 results found.      |             |             |          |  |  |  |
| Add Delete            |             |             |          |  |  |  |

Stap 4. Voer het MAC-adres in dat aan een VLAN-groep moet worden toegewezen. Dit MACadres kan niet aan een andere VLAN-groep worden toegewezen.

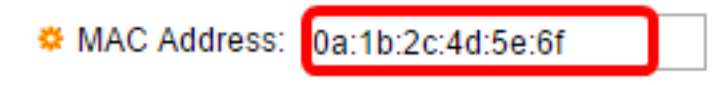

In dit voorbeeld wordt 0a:1b:2c:4d:5e:6f gebruikt.

Stap 5. Klik op de radioknop die overeenkomt met de methode die u wilt gebruiken om de prefixmasker te definiëren. Het prefix masker bekijkt een bepaald aantal bits en wijst dan het MAC-adres toe aan een VLAN-groep.

De opties zijn:

- Host Het volledige MAC-adres wordt onderzocht en in een groep geplaatst. U kunt MAC adressen slechts één tegelijkertijd groeperen wanneer u host gebruikt. Als deze optie is geselecteerd, slaat u over naar <u>Stap 7</u>.
- Lengte Slechts een gedeelte van het MAC-adres wordt bekeken (van links naar rechts) en dan in een groep geplaatst. Hoe lager het lengte nummer, hoe minder bits worden bekeken. Dit betekent dat u een groot aantal MAC-adressen tegelijk aan een VLAN-groep kunt toewijzen. Als deze optie geselecteerd is, specificeert u de lengte van het voorvoegselmasker in het veld *Lengte*.

| Prefix Mask: |   | Host(48) |    |                 |
|--------------|---|----------|----|-----------------|
|              | ۲ | Length   | 12 | (Range: 9 - 48) |

In dit voorbeeld wordt de lengte gekozen en wordt 12 gebruikt.

Stap 6. In het veld *Groep-ID* voert u een ID in om de MAC-gebaseerde VLAN-groep te identificeren.

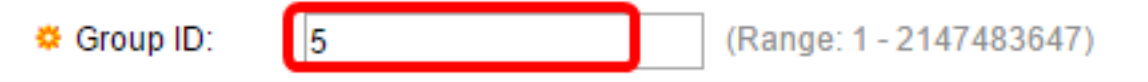

In dit voorbeeld wordt 5 gebruikt.

Stap 7. Klik op Toepassen en vervolgens op Sluiten.

| MAC Address:   | 0a:1b:2c:4d:5e:6f                         |             |                 |  |
|----------------|-------------------------------------------|-------------|-----------------|--|
| 🌣 Prefix Mask: | <ul><li>Host(48)</li><li>Length</li></ul> | 12          | (Range: 9 - 48) |  |
| 🔅 Group ID:    | 5                                         | (Range: 1 - | 2147483647)     |  |
| Apply          | Close                                     |             |                 |  |

Stap 8. (Optioneel) Klik op **Opslaan** om instellingen op te slaan in het opstartconfiguratiebestand.

| ort Gigabit PoE Stackable Managed Switch |          |          |  |  |  |  |  |
|------------------------------------------|----------|----------|--|--|--|--|--|
| MAC-Based Groups                         |          |          |  |  |  |  |  |
| MAC-Based Group Table                    |          |          |  |  |  |  |  |
| MAC Address Pre                          | fix Mask | Group ID |  |  |  |  |  |
| 0a:1b:2c:4d:5e:6f                        | 12       | 5        |  |  |  |  |  |
| Add Delete                               |          |          |  |  |  |  |  |

U zou nu een MAC-Based VLAN-groep op uw switch moeten hebben toegevoegd.

#### Verwijdert MAC-gebaseerde VLAN-groep

Stap 1. Kies VLAN-groepen > MAC-gebaseerde groepen.

Stap 2. In de MAC-Based Group Tabel, controleer het vakje naast de MAC-Based VLAN-groep die u wilt verwijderen.

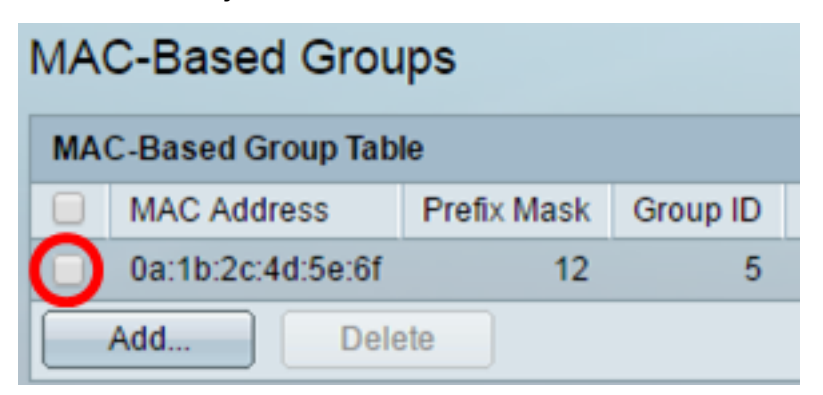

Stap 3. Klik op de knop Verwijderen om de groep MAC-Based VLAN te verwijderen.

| MAC-Based Group Table |             |        |             |   |          |
|-----------------------|-------------|--------|-------------|---|----------|
|                       | MAC Address |        | Prefix Mask |   | Group ID |
|                       | 0a:1b:2c:4  |        | 12          | 5 |          |
| Add                   |             | Delete |             |   |          |

Stap 4. (Optioneel) Klik op **Opslaan** om instellingen op te slaan in het opstartconfiguratiebestand.

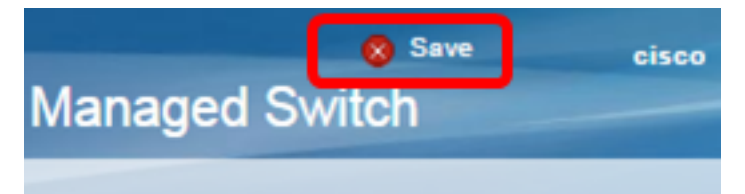

De MAC-Based VLAN-groep moet nu uit uw switch worden verwijderd.

U zou nu MAC-Based VLAN groepen op uw switch moeten configureren. Om te leren hoe MACgebaseerde groepen op VLAN in kaart te brengen, klik <u>hier</u> voor instructies.